## Arbeitsblatt Excel, Nr. 4

© Dr. Bommhardt. Das Vervielfältigen dieses Arbeitsmaterials zu nicht kommerziellen Zwecken ist gestattet. → www.bommi2000.de

|    | А             | В               | С                 | D           |
|----|---------------|-----------------|-------------------|-------------|
| 1  | <u>Anzahl</u> | Bezeichnung     | <u>Stückpreis</u> | Postenpreis |
| 2  | 4             | Steak           | 9,50€             |             |
| 3  | 3             | Champignon      | 1,00€             |             |
| 4  | 4             | Pommes frites   | 0,80€             |             |
| 5  | 2             | Pudding         | 1,00€             |             |
| 6  | 5             | Apfelsaft       | 1,50 €            |             |
| 7  | 3             | Erdbeereis      | 1,75€             |             |
| 8  | 2             | Schlagsahne     | 1,50 €            |             |
| 9  | 5             | Radeberger Bier | 3,50 €            |             |
| 10 | 3             | Orangensaft     | 2,50 €            |             |
| 11 | 2             | Tomatensaft     | 2,50€             |             |
| 12 | 3             | Tonic           | 2,20€             |             |
| 13 | 4             | Selterwasser    | 2,30€             |             |

1.) Geben Sie bitte die folgende Tabelle unter dem Dateinamen essen2 ein!

- 2.) Vereinbaren Sie in den Feldern D2 bis D13 jeweils die Preise pro Posten!
  - Geben Sie im Feld D2 die Formel zum Ermitteln des Postenpreises Steak ein!
  - Um die Formel des Feldes D2 in darunter liegende Felder zu übernehmen, sind Feld D2 <u>und</u> alle betreffenden darunter liegenden Felder zu markieren (D2 bis D13). Danach wählen Sie den Befehl **Bearbeiten/Ausfüllen/Unten**
  - Kontrollieren Sie alle Formeln! (Im Feld D13 müsste =A13\*C13 stehen.)
- 3.) Weisen Sie im Feld D15 den Gesamtpreis aus! (Ergebnis: 107,75 €)
- 4.) Formatieren Sie alle Geldbeträge im Zahlenformat Euro mit 2 Kommastellen!
- 5.) Weisen Sie in der Spalte E die Prozentanteile der Postenpreise am Gesamtpreis aus! (Kontrollwerte: 35,27 % für Steak, 1,86 % für Pudding, 6,13 % für Tonic)

Hinweis: Um die Formel des Feldes E2 nach unten ausfüllen zu können, ist die Formel mit = D2 / D\$15 zu vereinbaren.
Das Zeichen \$ ist ein Platzhalter. Das nach dem \$ stehende Zeichen wird trotz des Befehls Bearbeiten/Ausfüllen/Unten nicht verändert.

- 6.) **Drucken** Sie die Tabelle *essen2* ohne Gitternetzlinien, ohne Zeilen- und Spaltenköpfe im Hochformat auf <u>eine</u> Seite! **Speichern** Sie die Datei *essen2*!
- 7.) **Drucken** Sie die Formeln der Tabelle mit Gitternetzlinien sowie mit Zeilen- und Spaltenköpfen im Querformat auf <u>eine</u> Seite!